# **FastMig Pulse** 350, 450

- Operating manual **EN** 
  - Brugsanvisning DA
- Gebrauchsanweisung **DE**
- Manual de instrucciones ES
  - Käyttöohje **Fl**
  - Manuel d'utilisation **FR** 
    - Manuale d'uso 👖
  - Gebruiksaanwijzing **NL** 
    - Bruksanvisning NO
    - Instrukcja obsługi PL
  - Manual de utilização 🏻 🖊
- Инструкции по эксплуатации *RU* 
  - Bruksanvisning SV
    - 操作手册 ZH

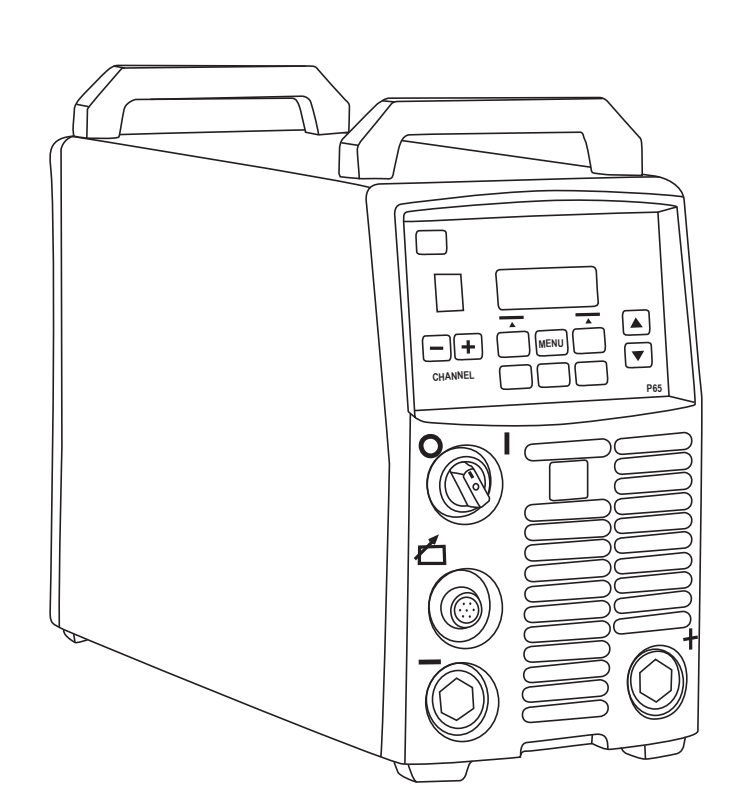

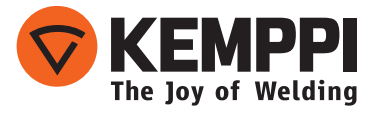

# **OPERATING MANUAL**

English

# CONTENTS

| 1.<br>1.1<br>1.2                                                                        | Introduction<br>General<br>About FastMig Pulse products                                                                                                    | 3<br>3<br>3                                  |
|-----------------------------------------------------------------------------------------|----------------------------------------------------------------------------------------------------|----------------------------------------------|
| <ol> <li>2.</li> <li>2.1</li> <li>2.2</li> <li>2.3</li> <li>2.4</li> <li>2.5</li> </ol> | About Pasting Pulse productsInstallation.Before use.Distribution network.Machine introduction.Positioning of the machine.Connecting cables.2.5.12.5.1Liquid cooled system: FastMig Pulse + MXF + FastCool 10.2.5.2Air cooled system: FastMig Pulse + MXF2.5.3Connecting to mains power.2.5.4Welding and earth return cables. | 4<br>4<br>5<br>5<br>6<br>6<br>7<br>7<br>7    |
| 3.<br>3.1<br>3.2<br>3.3<br>3.4                                                          | 2.5.5 Interconnection with wire feeder<br>Operation control<br>Main switch I/O<br>Pilot lamps<br>Operation of cooling fan<br>Manual Metal Arc Welding                                                                                                    | 8<br>9<br>9<br>9<br>9<br>9                   |
| 4.<br>4.1<br>4.2                                                                        | Control panel P 65Layout and button functionsUsing the menus4.2.1Selecting the interface language4.2.2About memory channels4.2.3Creating the first memory channel4.2.4Creating the first MMA memory channel4.2.5Creating and modifying memory channels                                                                       | 10<br>10<br>11<br>11<br>11<br>12<br>12<br>12 |
| 4.3                                                                                     | <ul> <li>Welding parameters and functions</li></ul>                                                                                                    | 13<br>13<br>15<br>18                         |
| 5.                                                                                      | Basic Troubleshooting                                                                                                    | 21                                           |
| 6.<br>6.1<br>6.2<br>6.3<br>6.4                                                          | Operation disturbances<br>Operation of the overload protection<br>Control fuses<br>Under and over voltages in the mains supply<br>Loss of a phase in the mains supply                                                                                                    | 22<br>22<br>22<br>22<br>22                   |
| 7.<br>7.1<br>7.2<br>7.3                                                                 | Maintenance<br>Daily maintenance<br>Periodic maintenance<br>Service shop maintenance                                                                                                    | 22<br>22<br>23<br>23                         |
| 8.                                                                                      | Disposal of the machine                                                                                                    | 23                                           |
| 9.                                                                                      | Ordering numbers                                                                                                    | 24                                           |
| 10.                                                                                     | Technical data                                                                                                    | 26                                           |

# 1. INTRODUCTION

# 1.1 General

Congratulations on choosing the FastMig Pulse welding equipment. Used correctly, Kemppi products can significantly increase the productivity of your welding, and provide years of economical service.

This operating manual contains important information on the use, maintenance and safety of your Kemppi product. The technical specifications of the equipment can be found at the end of the manual.

Please read the operating manual and the safety instructions booklet carefully before using the equipment for the first time. For your own safety and that of your working environment, pay particular attention to the safety instructions in the manual.

For more information on Kemppi products, contact Kemppi Oy, consult an authorised Kemppi dealer, or visit the Kemppi web site at www.kemppi.com.

The specifications presented in this manual are subject to change without prior notice.

### Important notes

Items in the manual that require particular attention in order to minimise damage and personal harm are indicated with the '*NOTE!*' notation. Read these sections carefully and follow their instructions.

# 1.2 About FastMig Pulse products

FastMig<sup>™</sup> Pulse 350 and 450 are CC/CV welding power sources designed for demanding professional use. They are suitable for synergic Pulsed MIG/MAG, synergic 1-MIG/MAG, basic MIG/MAG and MMA welding in DC current when connected to FastMig MXF wire feeding units. P65 setup panel is included in the delivery for selecting, setting and managing the welding system prior to and during system use.

FastMig Pulse 350/450 product range offers both technical and commercial welding solutions matching a wide range of applications from sheet metal fabrication to heavy industry segments. Innovative distance wire feeding solutions are also available for use with this product, including SuperSnake GT02S/GT02SW.

### Disclaimer

While every effort has been made to ensure that the information contained in this guide is accurate and complete, no liability can be accepted for any errors or omissions. Kemppi reserves the right to change the specification of the product described at any time without prior notice. Do not copy, record, reproduce or transmit the contents of this guide without prior permission from Kemppi.

# 2. INSTALLATION

# 2.1 Before use

The product is packed in specially designed transport cartons. However, before use always make sure the products have not been damaged during transportation.

Check also that you have received the components you ordered and the instruction manuals needed, as described in the Quick start guide pack. Product packaging material is recyclable.

**NOTE!** When moving the welding machine, always lift it from the handle, never pull it from the welding gun or other cables.

### **Operating environment**

This machine is suitable for both indoor and outdoor use. Always make sure that the air flow to the machine is unrestricted. The recommended operating temperature range is  $-20 \dots +40$  °C.

Please ensure you read the safety instructions concerning operating environments supplied in this manual.

# 2.2 Distribution network

All regular electrical devices without special circuits generate harmonic currents into distribution network. High rates of harmonic current may cause losses and disturbance to some equipment.

### FastMig<sup>™</sup> Pulse 350 and 450:

This equipment complies with IEC 61000-3-12 provided that the short-circuit power  $S_{sc}$  is greater than or equal to 5.5 MVA at the interface point between the user's supply and the public suply network. It is the responsibility of the installer or user of the equipment to ensure, by consultation with the distribution network operator if necessary, that the equipment is connected only to a supply with a short-circuit power  $S_{sc}$  greater than or equal to 5.5 MVA.

# 2.3 Machine introduction

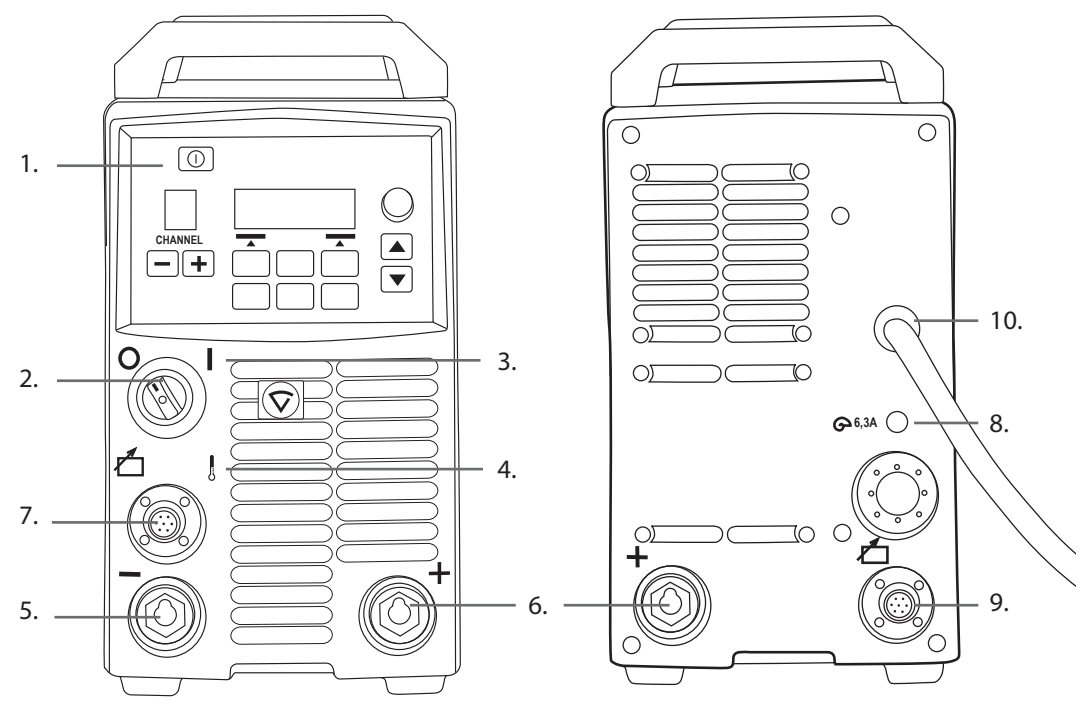

- 1. Setup panel 'Arc Wizard P65'
- 2. Main switch I/O On/Off
- 3. Signal lamp I/O On/Off
- 4. Warning lamp for thermal protection
- 5. Welding cable connection negative pole
- 6. Welding cable connection + positive pole
- 7. Control cable connection
- 8. Fuse 6,3 A delayed
- 9. Control cable connection
- 10. Mains power cable

# 2.4 Positioning of the machine

Place the machine on a sturdy, level surface that is dry and does not allow dust or other impurities to enter the machines cooling air flow. Preferably site the machine to a suitable carriage unit so it is above floor level.

Notes for positioning the machine

- The surface inclination may not exceed 15 degrees.
- Ensure the free circulation of the cooling air. There must be at least 20 cm of free space in front of and behind the machine for cooling air circulation.
- Protect the machine against heavy rain and direct sunshine.

The machine is not allowed to be operated in the rain as the protection class of the machine, IP23S, allows preserving and storing outside only.

**NOTE!** Never aim the spray of sparks from a grinding machine toward the equipment.

EN

# 2.5 Connecting cables

**NOTE!** Always check before use that the interconnecting cable, shielding gas hose, earth return lead/clamp, and mains cable is in a serviceable condition. Ensure that connectors are correctly fastened. Lose connectors can impair welding performance and damage connectors.

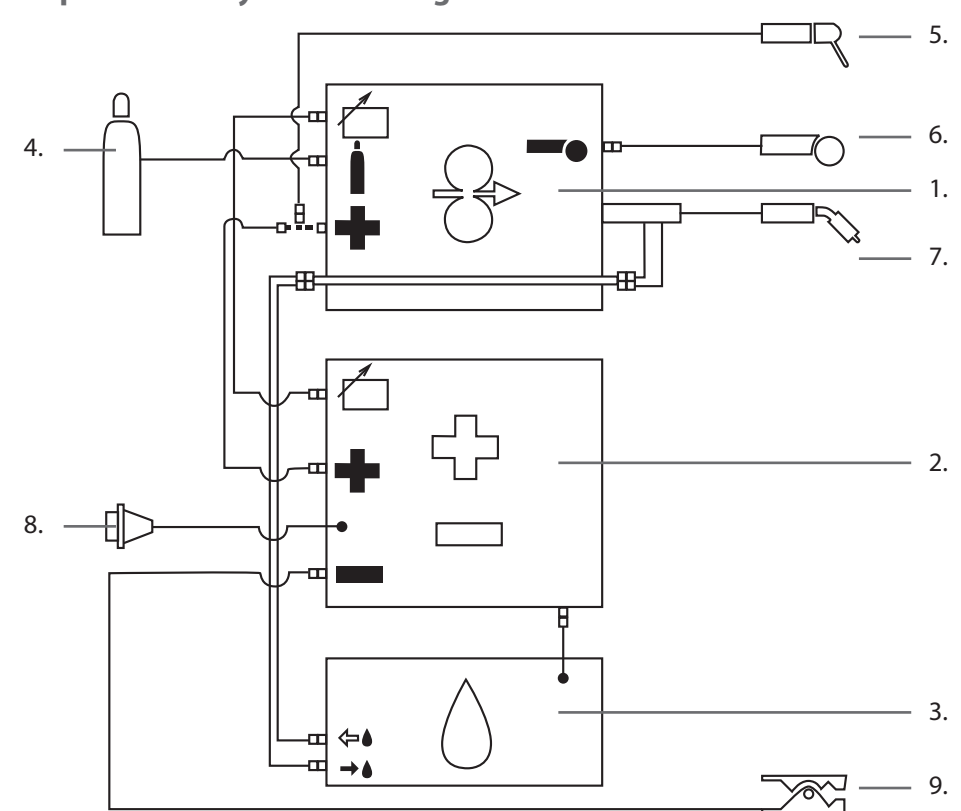

### 2.5.1 Liquid cooled system: FastMig Pulse + MXF + FastCool 10

- 1. MXF wire feed unit
- 2. FastMig Pulse power source
- 3. FastCool liquid cooler and power connection
- 4. Gas supply
- 5. MMA electrode holder
- 6. Remote control device
- 7. Liquid cooled welding Gun
- 8. Power cable
- 9. Earth return lead and clamp

### 2.5.2 Air cooled system: FastMig Pulse + MXF

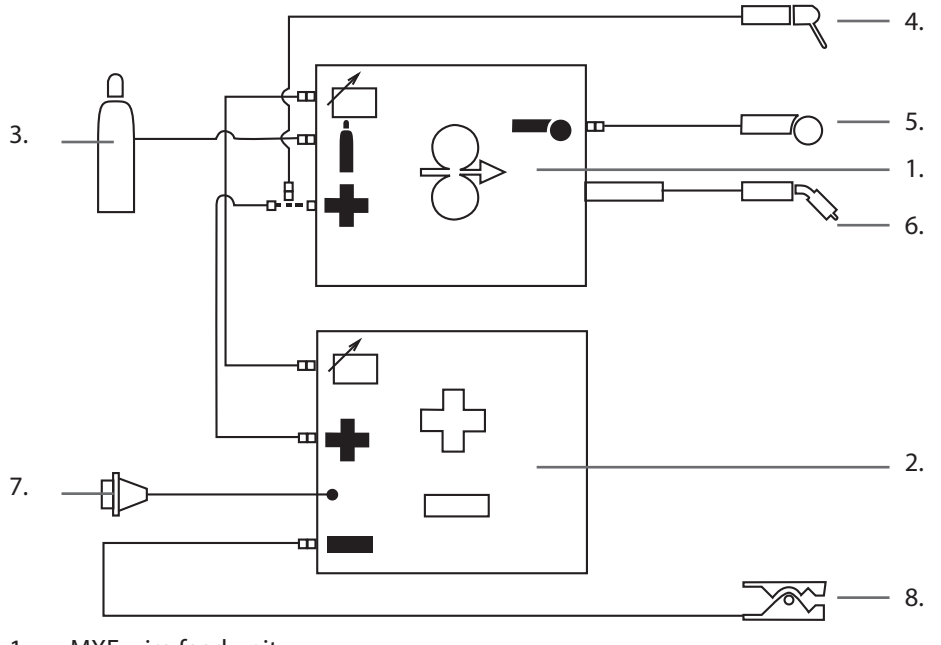

- 1. MXF wire feed unit
- 2. FastMig Pulse power source
- 3. Gas supply
- 4. MMA electrode holder
- 5. Remote control device
- 6. Air cooled welding gun
- 7. Power cable
- 8. Earth return lead and clamp

### 2.5.3 Connecting to mains power

FastMig power sources are delivered as standard with 5 meters of mains power cable. No mains plug is fitted at the Kemppi factory.

**NOTE!** If local country based regulations state an alternative power cable is required, the mains cable must be replaced in conformity with the regulations. Connection and installation of the mains cable and plug, should only be carried out by a suitably qualified person.

Remove the machine cover plate to enable mounting of a mains cable. FastMig Pulse power sources can be connected to the mains supply of 400 V 3~.

### If changing the mains cable, take into consideration the following:

The cable is entered into the machine through the inlet ring on the rear panel of the machine and fastened with a cable clamp (05). The phase conductors of the cable are coupled to connectors L1, L2 and L3. The earth protection coloured green-yellow is coupled to the marked connector.

If you are using 5-lead cable, do not connect the neutral conductor.

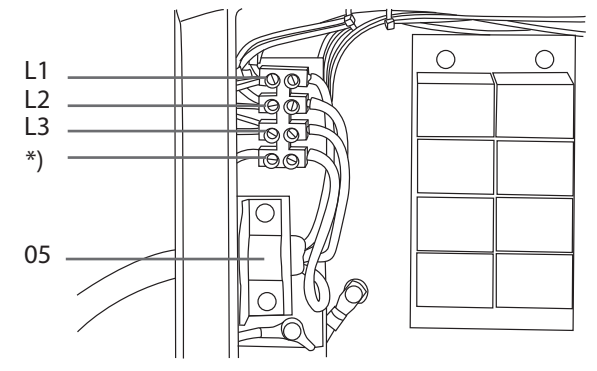

\*) In cables of S type there is a protective grounding conductor coloured green-yellow.

### 2.5.4 Welding and earth return cables

Kemppi always recommend the use of high quality copper cables with a suitable crosssectional area. Cable size should be selected depending on the intended welding application. 50mm<sup>2</sup> copper welding cables may be used for low duty work in basic or Synergic 1-MIG. However when using Pulse MIG/MAG process, and or longer cables, and or higher welding power, voltage loss increases, and therefore smaller cross sectional interconnecting power and return cables will restrict the welding performance of your machine.

- FastMig Pulse 350 70 to  $90 \text{ mm}^2$
- FastMig Pulse 450 70 to 90 mm<sup>2</sup>

The enclosed table shows typical load capacities of rubber insulated copper cables, when ambient temperature is 25 °C and the cable temperature is 85 °C.

| Cable              | Duty cycle ED |             |       | Voltage loss / 10 m |
|--------------------|---------------|-------------|-------|---------------------|
|                    | 100 %         | <b>60</b> % | 30 %  |                     |
| 50 mm <sup>2</sup> | 285 A         | 370 A       | 520 A | 0.35 V / 100 A      |
| 70 mm <sup>2</sup> | 355 A         | 460 A       | 650 A | 0.25 V / 100 A      |
| 95 mm <sup>2</sup> | 430 A         | 560 A       | 790 A | 0.18 V / 100 A      |

### Do not overload welding cables due to voltage losses and heating.

**NOTE!** Always check the serviceability of the earth return cable and clamp. Ensure the metal surface to which the cable is connected is clean from metal oxide or paint. Check the connector to the power source is fastened correctly.

### 2.5.5 Interconnection with wire feeder

Kemppi provide a choice of interconnection cable sets for different environments. Only materials that meet the demands of Kemppi's international markets are used in their construction.

Used correctly, Kemppi cables sets ensure high welding performance and serviceability. Before use, always ensure the cable set is in good condition and that connectors are correctly fastened. Loose connections reduce welding performance and may result in damage to connectors due to heating effects.

For correct connection and configuration of cable sets, please refer to schematic drawings: 2.5.1 and 2.5.2

**NOTE!** FastMig 350/450 power sources are designed to be used ONLY with MXF wire feed units.

# 3. OPERATION CONTROL

# 3.1 Main switch I/O

When you turn the on/off switch into I -position, the pilot warning lamp is illuminated and the machine is ready for use. Always turn the machine on and off with the power source mains switch. Never use the mains plugs as a switch.

# 3.2 Pilot lamps

The pilot lamps of the machine report its operational state:

The green pilot lamp when lit, indicates that the machine is switched on and ready for use, and that it is connected to the mains supply with the power source main switch in the I-position.

When lit, the orange lamp indicates that the thermal protection circuit has been activated due to higher than normal working loads that exceed the rated duty cycle. The cooling fan will continue to run and cool the machine down. When the lamp is off the machine is again ready to weld.

# 3.3 Operation of cooling fan

FastMig Pulse power sources incorporate two simultaneously operating fans.

- The fan is started momentarily when the main switch is placed into position I.
- The fan will start during welding as the machine reaches operational temperature, and it will run for 1 to 10 minutes after the welding has stopped, depending on the welding cycle completed.

# 3.4 Manual Metal Arc Welding

FastMig Pulse power source can be used for MMA electrode welding by connecting the FastMig MXF wire feeding unit and PF function panel. MMA function is optional in FastMig Pulse equipment, and therefore can be activated by purchasing the appropriate licence for the MMA process. Please see ordering number codes. FastMig Pulse power source will not support the MMA process without an MXF wire feeder connected.

# 4. CONTROL PANEL P 65

Welding applications vary, so the equipment must adapt. FastMig Pulse features Arc Wizard P65 interface, a clear and logical LCD menu display. Arc Wizard menu allows the operator to refine, adapt and manage the arc process and system function before, during and after welding.

The following information details control panel layout, button functions, operation and set-up. The menu options and their descriptions are listed for each menu command.

# 4.1 Layout and button functions

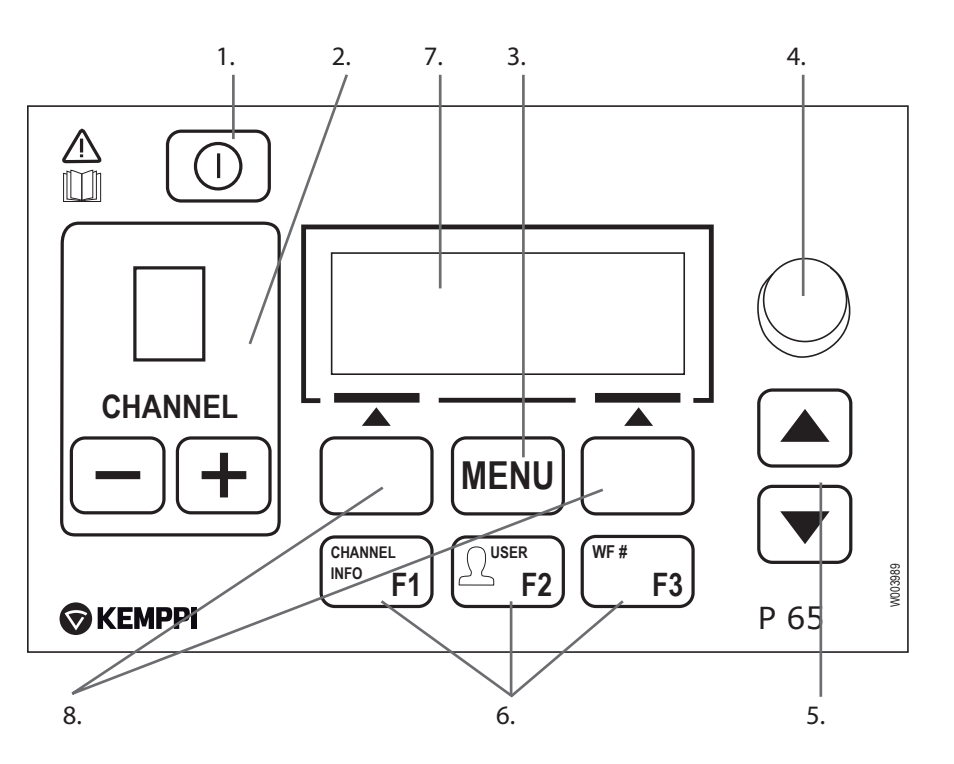

### 1. ON/OFF button

- Short press returns the panel to default initial view (channel information).
- Long press (>5 sec) turns P 65 panel and wire feeder panel PF 63/65 ON or OFF.
- Keeping this button pressed while turning the machine ON restores to factory settings. The panel asks for a confirmation before restoring to defaults.
- If P 65 panel is OFF and a wire feeder panel PF 63/65 is turned ON, the P 65 panel will also be turned ON and linked automatically to this wire feeder panel.

**NOTE!** This button connects power to the control panel. Use the main switch on the front of the power source to switch the power source on or off.

### 2. Welding channel selection buttons

FastMig Pulse offers 100 memory channels (10 for each user) for storing frequently used welding jobs.

- To browse memory channels, press + and buttons.
- To store a new welding job to an empty channel, press the soft key under the display text NEW.

### 3. MENU button

This button takes you to the main menu list. Proceed following the instructions on screen.

| P 65 main menu list |                                          |  |  |  |
|---------------------|------------------------------------------|--|--|--|
| Edit Channel        | Make changes to existing welding channel |  |  |  |
| User Identification | Select one user out of ten               |  |  |  |

| Weld Data           | Check out the values of the last weld                 |
|---------------------|-------------------------------------------------------|
| System Config Menu  | Show device configuration and information             |
| Language            | Select your menu language                             |
| Select Feeder (WF#) | Select another parallel wire feeder as a setup target |
| MMA On/Off          | Activate MMA welding                                  |

### 4. Adjustment knob

Turn the knob to change the value of the selected parameter. In MMA mode when the panel is in default initial view (channel information), knob can be used to adjust current.

#### 5. Menu browsing buttons

Use up and down arrows to move the selection up and down in the menu structure. In MMA mode when the panel is in default initial view (channel information), Up/Down buttons can be used to adjust Arcforce.

### 6. Menu shortcut buttons

- **F1 (CHANNEL INFO)** Displays the basic data recorded to the displayed channel. Pressing F1 multiple times gives more information of the selected memory channel. Keeping F1 pressed while turning the machine ON restores the menu language to English.
- F2 (USER) Browses and selects users: 1...10, Administrator. When MMA is selected, only Administrator is allowed.
- F3 (WF#) Selects another wire feeder as a setup target. Panel allows selecting only those WF numbers that are found connected on the system.

**NOTE!** FastMig Pulse allows up to 4 wire feeders to be connected to one power source. Only one wire feeder can be active at a time and must be selected before it will operate.

### 7. LCD menu display

#### 8. Soft key buttons for menu selection

Use these buttons to select menu items. Their functions depend on selected menu items. The function is shown on the display.

# 4.2 Using the menus

### 4.2.1 Selecting the interface language

The default menu language is English. If you want to select another menu language, do the following:

- 1. Connect the mains power and switch on the power source at the main switch.
  - If this is the initial system activation (if SYSTEM OFF text is in the display), you may
    need to press and hold the **POWER ON** button in the top left corner of the P 65 control
    panel. Hold the button down for 5 seconds.
- 2. Press the **MENU** button to display the main menu, which includes 7 menu items.
  - You can move around in the menu list by pressing the up and down arrow buttons.
  - As you browse the menu item list, the currently selected item is shown at the bottom of the display, marked as 1/7, 2/7, 3/7 etc.
  - The selected menu item is marked with a black arrow-shaped cursor.
- 3. Browse to the menu item **LANGUAGE** (5/7) and press the **SELECT** soft key button.
- 4. Browse to your language and press the **SELECT/SAVE** soft key button. Your language choice is now confirmed and will remain selected unless you change it later.

### 4.2.2 About memory channels

You can have several setups of welding parameter values for use in various welding applications. These setups (or welding jobs) are stored on a memory chip in the wire feeder. Up to 10 user profiles can be defined in one FastMig Pulse unit, and each of them are assigned up to 10 memory channels. So, you have maximum of 100 memory channels to store your frequently used welding jobs. In addition to them, there are 10 memory channels available for MMA use.

To define a new welding job, you need to make the necessary welding parameter selections and then save them to a memory channel of your choice.

When you want to use these settings, you simply select the corresponding memory channel number on the power source or wire feeder control panel and start welding. Only the most often used controls are available in the wire feeder control panel, making welding easy and convenient.

You can use and update any memory channel, unless it is locked via the four-digit administrator pin code lock.

### 4.2.3 Creating the first memory channel

If you are starting a new FastMig Pulse that contains no memory channels, follow these steps to create the first memory channel.

- 1. Power on the machine from the main switch. You may need to press the control panel's **Power On** button for 5 seconds to activate the P 65 control panel.
- 2. An empty memory channel appears. Press the **NEW** soft key.
- 3. With Create New selected, press SELECT soft key.
- 4. Select the desired welding process and other welding parameters.
  - Use **up and down arrow** buttons to move around in the menus
  - Approve selections by pressing the **SELECT** soft key.
- 5. When you have made all settings , press **SAVE** soft key to store the settings in the active memory channel.

### 4.2.4 Creating the first MMA memory channel

If you are starting a new FastMig Pulse that contains no MMA memory channels, follow these steps to create the first MMA memory channel.

- 1. Press **MENU** button to display the main menu.
- With up and down arrows, browse to MMA On/Off and press SELECT.
  MMA Mode view appears
- 3. With the adjustment knob, select ON and press **SELECT**.
  - An empty MMA memory channel appears.
- 4. When an empty MMA memory channel appears, press **NEW** soft key.
- 5. With **Create New** selected, press **SELECT** soft key.
- 6. Select MMA and other parameters.
- 7. When you have made all settings, press **SAVE** soft key to store the settings in the active memory channel.

### 4.2.5 Creating and modifying memory channels

- 1. Press **MENU** button to display the main menu.
- 2. With Edit Channel selected, press SELECT.
- 3. Select the channel number to be changed and press **SELECT**.
  - Use **up and down arrow** buttons to browse the displayed channel numbers.
  - Use **Channel Info** (**F1**) button to see the show the settings of the displayed channel.
  - To create a new channel, select a channel that is marked (**Empty**).
- 4. Browse the menu to select the desired options and parameters.
  - Use **up and down arrow** buttons to move around in the menus.
  - Approve selections by pressing the **SELECT** soft key.
  - See the welding parameters and functions section of this manual.
- 5. When you have made all settings, press **SAVE** soft key to store the settings in the selected memory channel number.

When you have created a memory channel, the system is ready to weld. You select the desired memory channel number on wire feeder's control panel, set the welding power and arc length and start welding.

# 4.3 Welding parameters and functions

# 4.3.1 Welding parameters

### MIG

| WFSpeed    | 0.7 – 25 m/min |                      | 0.05 m/min steps when WFSpeed < 5 m/min and 0.1 m/min steps when WFSpeed > 5 m/min                                                             |
|------------|----------------|----------------------|----------------------------------------------------------------------------------------------------|
| WFS-Max    |                |                      | Set the limit for maximum WFSpeed                                                                                                    |
| WFS-Min    |                |                      | Set the limit for minimum WFSpeed                                                                                                    |
| Voltage    | 8.0 - 50.0 V   | 0.1V steps           | Controls the length of the arc                                                                                                    |
| VoltageMax |                |                      | Set the limit for maximum voltage value                                                                                                    |
| VoltageMin |                |                      | Set the limit for minimum voltage value                                                                                                    |
| Dynamics   | -9+9           | Factory setting is 0 | Controls the short circuit behaviour of the arc. The lower<br>the value the softer the arc is. The higher the value the<br>rougher the arc is. |

### 1-MIG

| WFSpeed       | 0.7 – 25 m/min * |                                                         | 0.05 m/min steps when WFSpeed < 5 m/min and 0.1 m/min steps when WFSpeed > 5 m/min                                                             |
|---------------|------------------|---------------------------------------------------------|----------------------------------------------------------------------------------------------------|
| WFS-Max       |                  |                                                         | Set the limit for maximum WFSpeed                                                                                                    |
| WFS-Min       |                  |                                                         | Set the limit for minimum WFSpeed                                                                                                    |
| FineTuning    | -9.0 +9.0        | Factory setting is 0.0<br>( = curve point)<br>0.5 steps | Adjusts the arc voltage of the curve within certain<br>limits. In other words, it adjusts the length of the arc<br>within certain limits       |
| FineTuningMax | -9.0 +9.0        | 0.5 steps                                               | Set the limit for maximum arc length                                                                                                    |
| FineTuningMin | -9.0 +9.0        | 0.5 steps                                               | Set the limit for minimum arc length                                                                                                    |
| Dynamics      | -9+9             | Factory setting is 0                                    | Controls the short circuit behaviour of the arc. The lower<br>the value the softer the arc is. The higher the value the<br>rougher the arc is. |

### PULSE MIG

| WFSpeed       | 0.7 – 25 m/min * |                                                         | 0.05 m/min steps when WFSpeed < 5 m/min and 0.1 m/min steps when WFSpeed > 5 m/min                                                             |
|---------------|------------------|---------------------------------------------------------|----------------------------------------------------------------------------------------------------|
| WFS-Max       |                  |                                                         | Set the limit for maximum WFSpeed                                                                                                    |
| WFS-Min       |                  |                                                         | Set the limit for minimum WFSpeed                                                                                                    |
| FineTuning    | -9.0 +9.0        | Factory setting is 0.0<br>( = curve point)<br>0.5 steps | Adjusts the base current of the curve in certain limits.<br>In other words, it adjusts the length of the arc in certain<br>limits.             |
| FineTuningMax | -9.0 +9.0        | 0.5 steps                                               | Set the limit for maximum arc length                                                                                                    |
| FineTuningMin | -9.0 +9.0        | 0.5 steps                                               | Set the limit for minimum arc length                                                                                                    |
| Dynamics      | -9 +9            | Factory setting is 0                                    | Controls the short circuit behaviour of the arc. The lower<br>the value the softer the arc is. The higher the value the<br>rougher the arc is. |
| Pulse Current | -10% +15%        | Factory Setting is 0%                                   | Reduces the pulse current of the curve at the maximum 10% and raises it at the maximum 15%.                                                    |

### DOUBLE PULSE MIG

| WFSpeed             | 0.7 – 25 m/min * |                                                         | 0.05 m/min steps when WFSpeed < 5 m/min and 0.1 m/min steps when WFSpeed > 5 m/min                                                             |
|---------------------|------------------|---------------------------------------------------------|----------------------------------------------------------------------------------------------------|
| WFS-Max             |                  |                                                         | Set the limit for maximum WFSpeed                                                                                                    |
| WFS-Min             |                  |                                                         | Set the limit for minimum WFSpeed                                                                                                    |
| FineTuning          | -9.0 +9.0        | Factory setting is 0.0<br>( = curve point)<br>0.5 steps | Adjusts the base current of the curve in certain limits.<br>In other words, it adjusts the length of the arc in certain<br>limits.             |
| FineTuningMax       | -9.0 +9.0        | 0.5 steps                                               | Set the limit for maximum arc length                                                                                                    |
| FineTuningMin       | -9.0 +9.0        | 0.5 steps                                               | Set the limit for minimum arc length                                                                                                    |
| Dynamics            | -9 +9            | Factory setting is 0                                    | Controls the short circuit behaviour of the arc. The lower<br>the value the softer the arc is. The higher the value the<br>rougher the arc is. |
| Pulse Current       | -10% +15%        | Factory setting is 0%                                   | Reduces the pulse current of the curve at the maximum 10% and raises it at the maximum 15%                                                     |
| DPulseAmp           | 0.1 – 3.0 m/min  | Factory setting is CURVE                                | Adjusts the amplitude of the WFSpeed in 0.1 m/min steps. Value comes from Welding program.                                                     |
| DPulseFreq          | 0.4 – 8.0 Hz     | Factory setting is<br>CURVE                             | Adjusts the frequency of the double pulse in 0.1 Hz steps. Value comes from Welding program.                                                   |
| WISEROOT / WISETHIN |                  |                                                         |                                                                                                    |
| WFSpeed             | 0.7 – 14 m/min * |                                                         | 0.05 m/min steps when WFSpeed < 5 m/min and 0.1 m/min steps when WFSpeed > 5 m/min                                                             |

| WFSpeed         | 0.7 – 14 m/min * |                      | 0.05 m/min steps when WFSpeed < 5 m/min and 0.1 m/min steps when WFSpeed > 5 m/min                                           |
|-----------------|------------------|----------------------|----------------------------------------------------------------------------------------------------|
| WFS-Max         |                  |                      | Set the limit for maximum WFSpeed                                                                                            |
| WFS-Min         |                  |                      | Set the limit for minimum WFSpeed                                                                                            |
| BaseCurrent     | -50 +50          |                      | Adjusts the base current of the curve $-$ the arc length $-$ within certain limits.                                          |
| BaseCurrentMax  | -50 +50          | 1% steps             | Set the limit for maximum "arc length"                                                                                       |
| BaseCurrentMin  | -50 +50          | 1% steps             | Set the limit for minimum "arc length"                                                                                       |
| FormingPulse    | -30 +30          |                      | Adjusts the forming pulse current of the curve in certain limits. In other words, it controls arc pressure.                  |
| FormingPulseMax | -30 +30          | 1% steps             | Set the limit for maximum forming pulse current                                                                              |
| FormingPulseMin | -30 +30          | 1% steps             | Set the limit for minimum forming pulse current                                                                              |
| StartTime       | -9 +9            | Factory setting is 0 | Set how long arc behaves like normal synergic MIG/<br>MAG prosess after the arc start. It gives heat for the arc<br>start.   |
| StartVoltage    | -30 +30          | Factory setting is 0 | Set the arc voltage which is used during StartTime.<br>In other words, it adjusts the length of the arc during<br>StartTime. |

\* Different welding programs may further restrict the value range further.

### **MMA PROCESSES**

| Current    | 14-350A/450A |                      | Welding current                                                                                                    |
|------------|--------------|----------------------|----------------------------------------------------------------------------------------------------|
| CurrentMax | 14-350A/450A |                      | Set the limit for maximum current value                                                                                                    |
| CurrentMin | 14-350A/450A |                      | Set the limit for minimum current value                                                                                                    |
| ArcForce   | -9 +9        | Factory setting is 0 | Controls the short circuit behaviour of the arc. The<br>lower the value the softer the arc is. The higher the<br>value the rougher the arc is. |
| StartPower | -9 +9        | Factory setting is 0 | Adjusts arc ignition                                                                                                    |

# 4.3.2 Welding functions

### **OTHER PROCESSES**

| 2T/4T           | 2T, 4T, MATCHLOG<br>or USER          | Factory setting is USER =><br>USER can freely choose the<br>switching logic         | Set switching logic                                                                                                    |
|-----------------|--------------------------------------|-------------------------------------------------------------------------------------|----------------------------------------------------------------------------------------------------|
| HotStart        | ON, OFF or USER                      | Factory setting is USER =><br>USER can freely choose is the<br>HotStart ON or OFF   |                                                                                                    |
| HotStartLevel   | -50 +100 %                           | 1 % steps. Factory setting 40%                                                      |                                                                                                    |
| Hot 2T Time     | 0.0 - 9.9 s                          | 0.1 s steps. Factory setting 1.2 s                                                  |                                                                                                    |
| CraterFill      | ON, OFF, USER                        | Factory setting is USER =><br>USER can freely choose is the<br>CraterFill ON or OFF |                                                                                                    |
| CraterStart     | 10 – 250%                            | Factory setting is 100%                                                             | Set the level of the curve where the crater filling will start                                                                                                    |
| CraterFillEnd   | 10 – 250 %, not<br>higher than start | 1 % steps. Factory setting 30%                                                      | Set the level of the curve where the crater filling will end.                                                                                                    |
| CraterTime      | $0.0 - 10.0 \ s$                     | 0.1 s steps. Factory setting 1.0 s                                                  | CrateFill Slope Time                                                                                                    |
| Crater 4T Timer | On or OFF                            | Factory setting is OFF                                                              | ON: if 4T is selected crater filling will last<br>at least time that has been ad-justed by<br>CraterTime or as long as trigger is pressed.<br>OFF: if 4T is selected crater filling will last as<br>long as trigger is pressed. |
| Creep Start     | 10 – 99%                             | 1% steps. OFF, CURVE<br>(OFF = 100%)                                                | Factory setting is CURVE (Creep Start value comes from Welding program).                                                                                                    |
| StartPower      | -9+9                                 | Factory setting is 0                                                                | Adjusts arc ignition                                                                                                    |

# WISEROOT / WISETHIN

| 2T/4T         | 2T, 4T, MATCHLOG<br>or USER         | Factory setting is USER =><br>USER can freely choose the<br>switching logic         | Set switching logic                                             |
|---------------|-------------------------------------|-------------------------------------------------------------------------------------|-----------------------------------------------------------------|
| HotStart      | ON, OFF or USER                     | Factory setting is USER =><br>USER can freely choose is the<br>HotStart ON or OFF   |                                                                 |
| HotStartLevel | -50 +100 %                          | 1 % steps. Factory setting 40%                                                      |                                                                 |
| Hot 2T Time   | 0.0 - 9.9 s                         | 0.1 s steps. Factory setting 1.2 s                                                  |                                                                 |
| CraterFill    | ON, OFF, USER                       | Factory setting is USER =><br>USER can freely choose is the<br>CraterFill ON or OFF |                                                                 |
| CraterStart   | 10 – 250%                           | Factory setting is 100%                                                             | Set the level of the curve where the crater filling will start. |
| CraterFillEnd | 10 – 250%, not<br>higher than start | 1 % steps. Factory setting 30%                                                      |                                                                 |
| CraterTime    | 0.0 - 10.0 s                        | 0.1 s steps. Factory setting 1.0 s                                                  |                                                                 |

| Crater 4T Timer | On or OFF | Factory setting is OFF            | ON: if 4T is selected crater filling will last<br>at least time that has been ad-justed by<br>CraterTime or as long as trigger is pressed.<br>OFF: if 4T is selected crater filling will last as<br>long as trigger is pressed. |
|-----------------|-----------|-----------------------------------|----------------------------------------------------------------------------------------------------|
| Creep Start     | 10 - 99%  | 1% steps. OFF, CURVE (OFF = 100%) | Factory setting is CURVE (Creep Start value comes from Welding program).                                                                                                    |

### **ADVANCED FUNCTIONS**

| WisePenet       | ON or OFF             |                          | Penetration control selection                                                                                                    |
|-----------------|-----------------------|--------------------------|----------------------------------------------------------------------------------------------------|
| Penet%(123A)    | -30 +30 %             | Factory setting: 0 %     | Wise penetration percent setting. Set penetration Current.                                                                                                    |
| WiseFusion      | ON or OFF             |                          | WiseFusion selection                                                                                                    |
| WiseFusion%     | 10 – 60 % or<br>CURVE | Factory setting is CURVE | When WISE FUSION is ON it controls the<br>amount of short circuits in the arc. The<br>lower the value there will be less short<br>circuits in the arc. The higher the value<br>there will be more short circuits in the arc. |
| MatchLog Menu   |                       |                          |                                                                                                    |
| —> MinilogLevel | -99 +125              | Factory setting: 20 %    | Set the "MiniLog level"                                                                                                    |

### SYSTEM CONFIG MENU

| Water Cooling         | Water Cooler control:<br>OFF / AUTO / ON.                                                                                                    | Factory setting: AUTO      | OFF: Water Cooler always OFF.<br>AUTO: Water Cooler automatic control<br>ON. Water Cooler starts when welding<br>starts and is turned off after a delay when<br>welding stops.<br>ON: Water Cooler is always ON. |
|-----------------------|----------------------------------------------------------------------------------------------------|----------------------------|----------------------------------------------------------------------------------------------------|
| Cable Length          | Cable length: 10m —<br>100m, 5m steps.                                                                                                    | Factory Setting: 10m       | Welding cable loop length setting for optimising arc control.                                                                                                    |
| FineCalib             | Fine Tuning<br>Calibration Point:<br>0.0V/100A —<br>10V/100A,<br>0,1V steps.                                                                                                    | Factory Setting: 1.0V/100A | Compensation for varying cable resistance.                                                                                                    |
| System Clock          |                                                                                                    | System Clock Settings      |                                                                                                    |
| Device<br>Information | System Device information:<br>DevSW: Unit Software Version.<br>SysSW: System Software Version (Base software version).<br>BootSW: Boot Software Version.<br>SW Item: Software Item Number (IFS number).<br>Serial: Device Serial number.<br>Prog: Programmer name<br>Date: Programming date. |                            |                                                                                                    |

| Restore Settings | User 1 (one of ten users) Channel:<br>Selected user can restore to his backup memory channels one by one.<br>Other users' memory channels remain untouched.<br>Setup settings remain untouched. |                                                                                                    |                                                                                                    |  |  |
|------------------|----------------------------------------------------------------------------------------------------|----------------------------------------------------------------------------------------------------|----------------------------------------------------------------------------------------------------|--|--|
|                  | User 1 (one of ten users<br>Selected user can restor<br>Other users' memory ch<br>Setup settings remain u                                                                                       | ) All Channels:<br>re all of his backup memory chai<br>annels remain untouched.<br>intouched.                                                                                                    | nnels (0-9) at one time.                                                                                                    |  |  |
|                  | Restore To Factory:<br>All channels (of all user:<br>All users' backup channe<br>All setup settings are se                                                                                      | s) are removed.<br>els are removed.<br>•t to defaults.                                                                                                    |                                                                                                    |  |  |
| Licence Menu     | Licence Code allows yet<br>- Up/Down arrows are u<br>- Pulse encoder is used<br>- Soft key button on the<br>entered). In case the con<br>Licence Timers allows                                  | ou to enter the licence code:<br>used to select the code number p<br>to select the code number (0-25<br>e right is used to activate the lice<br>de was wrong the earlier view w<br>you to check the remaining tim | position.<br>5) to be entered.<br>ence number (after all numbers have been<br>vill be displayed.<br>e of the time-based Wise features.                                                                                                    |  |  |
| WeldData Delay   | Adjustment Range:<br>1s – 60s,<br>1s steps.                                                                                                    | Factory Setting: 20s.                                                                                                    | Defines how long the Weld Data is<br>displayed after Welding Ends.<br>Weld Data display is also turned off when<br>pulse encoder is turned or any button is<br>pressed.                                                                                                    |  |  |
| Display Delay    | Adjustment Range:<br>1 — 20,<br>1 steps.                                                                                                    | Factory Setting: 10                                                                                                    | Defines how long time the information is<br>displayed (like: "Setting Saved" text). This is<br>not always the exact time.                                                                                                    |  |  |
| Pre Gas Time     | Pre Gas Time setting:<br>0.0s – 9.9s – CURVE,<br>0.1s steps.                                                                                                    | Factory Settings: CURVE                                                                                                    | CURVE: Pre Gas time is read from the<br>Welding program.<br>0.0 – 9.9s: User Pre Gas time setting.                                                                                                    |  |  |
| Post Gas Time    | Post Gas Time setting:<br>0.0s – 9.9s – CURVE,<br>0.1s steps.                                                                                                    | Factory Settings: CURVE                                                                                                    | CURVE: Post Gas time is read from the Welding program.<br>0.0 – 9.9s: User Post Gas time setting.                                                                                                    |  |  |
| Control          | Remote Control<br>Selection: USER /<br>PANEL / REMOTE /<br>GUN.                                                                                                    | Factory Settings: USER                                                                                                    | This setting affects to Welding panel (PF65<br>panel) remote control unit selection.<br>USER: PF65 user can freely select the<br>Remote control device.<br>PANEL: PF65 user can not select the remote<br>device. Selection is locked to PANEL.<br>REMOTE: Selection is locked to HAND<br>REMOTE device.<br>GUN: Selection is locked to GUN REMOTE<br>device. |  |  |
| RemoteAutoRecog  | Remote Auto<br>Recognition: ON / OFF.                                                                                                    | Factory Setting: ON                                                                                                    | ON: Remote control units are recognized.<br>Welding panel (PF65) jumps to PANEL<br>selection if the selected remote control<br>unit disappears. If PF65 USER selection is<br>allowed (see Control).<br>OFF: Remote control units are not<br>recognized. Remote device selection<br>remains unchanged if the selected remote<br>control unit disappears       |  |  |
| MIG CurrentDisp  | ON / OFF                                                                                                    | Factory Setting: OFF                                                                                                    | ON: Display's amperage (A) preset values<br>OFF: Display's wire feed speed m/min.                                                                                                    |  |  |

| WFMotorWarnLev | 1.5 – 5.0 A | Factory Setting: 3.5A | The alarm level of wire feed motor current.<br>Check/service wire feed mechanism,<br>adjustment and gun components.                          |
|----------------|-------------|-----------------------|----------------------------------------------------------------------------------------------------|
| WF End Step    | ON/OFF      | Factory Setting: OFF  | ON: The filler wire steps forward at the end<br>of the welding cycle.<br>OFF: Filler wire remains static at the end of<br>the welding cycle. |
| AutoWireInch   | ON/OFF      | Factory Setting: ON   | Automatic SuperSnake Wire Inch feature.<br>When ON, the Wire Inch button drives the<br>filler wire automatically up to SuperSnake.           |
| Gas Guard      | ON/OFF      | Factory Setting: OFF  | Turns the gas guard on and off, provided that one is installed.                                                                              |

### ADMINISTRATOR MENU

| Change PIN Code | Administrator pin code change.                      | Factory PIN code: 0000 |                                                                                                    |
|-----------------|-----------------------------------------------------|------------------------|----------------------------------------------------------------------------------------------------|
| Ask PIN         | PIN code inquiry selection:<br>OFF / StartUp / Menu | Factory Setting: OFF   | OFF: No PIN code inquiry.<br>StartUp: Setup panel (P65) always asks for<br>the PIN code when the machine is turned<br>on. PF 65 is not affected and always works<br>without PIN.<br>Menu: Setup panel (P65) asks every<br>time for PIN code when MENU button is<br>pressed and when the display is in channel<br>info mode i.e. in start-up view. PIN code<br>inquiry is made only once when entering<br>the menu. After that the menu button can<br>be pressed any time without PIN inquiry. |

### 4.3.3 Welding software delivery profile

FastMig Pulse is designed to allow customer specified welding software choice. Following delivery and installation your machine will include welding software specified at the point of order. The tables below show typical welding programs, but there are more of them available. Please check availability from your supplier. If the delivery specification is focused to a specific project and you wish to update the machine in the future, you can select additional welding software from the Wise & Match software products. Order and load these software products to your machine with Kemppi DataGun field program device.

Wise and Match products provide optional welding application solutions. Wise and Match products menu includes special weld process for (1) root pass and (2) thin plate welding, (3) auto power regulation and (4) arc length recognition, (5) minilog function, plus additional base material welding programs and optional panel function.

| 1. WiseRoot        | 6265011 |
|--------------------|---------|
| 2. WiseThin        | 9991013 |
| 3. WisePenetration | 9991000 |
| 4. WiseFusion      | 9991014 |
| 5. MatchLog        | 9991017 |

Kemppi DataStore offers new welding software packages and special enhanced arc performance solutions. Customization of FastMig Pulse systems can make welding more efficient. Solutions offered are designed to meet the needs of wide ranging welding environments.

You can order materials specific welding programs and/or Wise solutions separately through Datastore or via your local supplier.

### ALUMINIUM PACK

| Group | Material | Wire ø (mm) | Shielding gas | Process            | Number |
|-------|----------|-------------|---------------|--------------------|--------|
| AI    | AIMg5    | 1.0         | Ar            | Pulse/Double Pulse | A01    |
| AI    | AIMg5    | 1.2         | Ar            | Pulse/Double Pulse | A02    |
| AI    | AIMg5    | 1.6         | Ar            | Pulse/Double Pulse | A03    |
| AI    | AlSi5    | 1.0         | Ar            | Pulse/Double Pulse | A11    |
| AI    | AlSi5    | 1.2         | Ar            | Pulse/Double Pulse | A12    |
| AI    | AlSi5    | 1.6         | Ar            | Pulse/Double Pulse | A13    |
| AI    | AIMg5    | 1.0         | Ar            | 1-MIG              | A01    |
| AI    | AIMg5    | 1.2         | Ar            | 1-MIG              | A02    |
| AI    | AIMg5    | 1.6         | Ar            | 1-MIG              | A03    |
| AI    | AlSi5    | 1.0         | Ar            | 1-MIG              | A11    |
| AI    | AlSi5    | 1.2         | Ar            | 1-MIG              | A12    |
| AI    | AlSi5    | 1.6         | Ar            | 1-MIG              | A13    |

# STAINLESS STEEL PACK

| Group | Material        | Wire ø (mm) | Shielding gas            | Process            | Number   |
|-------|-----------------|-------------|--------------------------|--------------------|----------|
| Ss    | CrNiMo 19 12    | 0.8         | Ar+2%CO <sub>2</sub>     | Pulse/Double Pulse | S01      |
| Ss    | CrNiMo 19 12    | 0.9         | Ar+2%C0 <sub>2</sub>     | Pulse/Double Pulse | S02      |
| Ss    | CrNiMo 19 12    | 1.0         | Ar+2%C0 <sub>2</sub>     | Pulse/Double Pulse | SO6 Soft |
| Ss    | CrNiMo 19 12    | 1.2         | Ar+2%C0 <sub>2</sub>     | Pulse/Double Pulse | S04      |
| Ss    | CrNiMo 19 12    | 1.0         | Ar+He+CO <sub>2</sub>    | Pulse/Double Pulse | S26 Soft |
| Ss    | CrNiMo 19 12    | 1.2         | Ar+He+CO <sub>2</sub>    | Pulse/Double Pulse | S24      |
| Ss    | CrNiMo 19 12    | 0.8         | Ar+2%C0 <sub>2</sub>     | 1-MIG              | S01      |
| Ss    | CrNiMo 19 12    | 0.9         | Ar+2%CO <sub>2</sub>     | 1-MIG              | S02      |
| Ss    | CrNiMo 19 12    | 1.0         | Ar+2%C0 <sub>2</sub>     | 1-MIG              | S03      |
| Ss    | CrNiMo 19 12    | 1.2         | Ar+2%C0 <sub>2</sub>     | 1-MIG              | S04      |
| Ss    | FC-CrNiMo 19 12 | 1.2         | Ar+15-25%CO <sub>2</sub> | 1-MIG              | S84      |
| Ss    | MC-CrNiMo 19 12 | 1.2         | Ar+2%C0 <sub>2</sub>     | 1-MIG              | S87      |

## STEEL PACK

| Group | Material | Wire ø (mm) | Shielding gas            | Process | Number |
|-------|----------|-------------|--------------------------|---------|--------|
| Fe    | Fe       | 0.8         | Ar+15-25%CO <sub>2</sub> | 1-MIG   | F01    |
| Fe    | Fe       | 0.9         | Ar+15-25%CO <sub>2</sub> | 1-MIG   | F02    |
| Fe    | Fe       | 1.0         | Ar+15-25%CO <sub>2</sub> | 1-MIG   | F03    |
| Fe    | Fe       | 1.2         | Ar+15-25%CO <sub>2</sub> | 1-MIG   | F04    |
| Fe    | Fe       | 0.8         | C0 <sub>2</sub>          | 1-MIG   | F21    |
| Fe    | Fe       | 0.9         | C0 <sub>2</sub>          | 1-MIG   | F22    |
| Fe    | Fe       | 1.0         | C0 <sub>2</sub>          | 1-MIG   | F23    |
| Fe    | Fe       | 1.2         | C0 <sub>2</sub>          | 1-MIG   | F24    |
| Fe    | Fe Metal | 1.2         | Ar+15-25%CO <sub>2</sub> | 1-MIG   | M04    |
| Fe    | Fe Metal | 1.2         | C0 <sub>2</sub>          | 1-MIG   | M24    |
| Fe    | Fe Rutil | 1.2         | Ar+15-25%CO <sub>2</sub> | 1-MIG   | R04    |
| Fe    | Fe Rutil | 1.2         | CO <sub>2</sub>          | 1-MIG   | R14    |

### WORK PACK

| Group | Material        | Wire ø (mm) | Shielding gas            | Process            | Number |
|-------|-----------------|-------------|--------------------------|--------------------|--------|
| AI    | AIMg5           | 1.2         | Ar                       | Pulse/Double Pulse | A02    |
| AI    | AlSi5           | 1.2         | Ar                       | Pulse/Double Pulse | A12    |
| Fe    | Fe              | 1.0         | Ar+15-25%CO <sub>2</sub> | Pulse/Double Pulse | F03    |
| Fe    | Fe              | 1.2         | Ar+15-25%C0 <sub>2</sub> | Pulse/Double Pulse | F04    |
| Ss    | CrNiMo 19 12    | 1.0         | Ar+2%C0 <sub>2</sub>     | Pulse/Double Pulse | S06    |
| Ss    | CrNiMo 19 12    | 1.2         | Ar+2%C0 <sub>2</sub>     | Pulse/Double Pulse | S04    |
| AI    | AIMg5           | 1.2         | Ar                       | 1-MIG              | A02    |
| AI    | AlSi5           | 1.2         | Ar                       | 1-MIG              | A12    |
| Fe    | Fe              | 0.9         | Ar+15-25%CO <sub>2</sub> | 1-MIG              | F02    |
| Fe    | Fe              | 1.0         | Ar+15-25%CO <sub>2</sub> | 1-MIG              | F03    |
| Fe    | Fe              | 1.2         | Ar+15-25%CO <sub>2</sub> | 1-MIG              | F04    |
| Fe    | Fe              | 0.9         | C0 <sub>2</sub>          | 1-MIG              | F22    |
| Fe    | Fe              | 1.0         | C0 <sub>2</sub>          | 1-MIG              | F23    |
| Fe    | Fe              | 1.2         | C0 <sub>2</sub>          | 1-MIG              | F24    |
| Fe    | Fe Metal        | 1.2         | Ar+15-25%CO <sub>2</sub> | 1-MIG              | M04    |
| Fe    | Fe Metal        | 1.2         | C0 <sub>2</sub>          | 1-MIG              | M24    |
| Fe    | Fe Rutil        | 1.2         | Ar+15-25%CO <sub>2</sub> | 1-MIG              | R04    |
| Fe    | Fe Rutil        | 1.2         | C0 <sub>2</sub>          | 1-MIG              | R14    |
| Ss    | CrNiMo 19 12    | 1.0         | Ar+2%C0 <sub>2</sub>     | 1-MIG              | S03    |
| Ss    | CrNiMo 19 12    | 1.2         | Ar+2%C0 <sub>2</sub>     | 1-MIG              | S04    |
| Ss    | FC-CrNiMo 19 12 | 1.2         | Ar+15-25%C0 <sub>2</sub> | 1-MIG              | S84    |

More welding programs are available by purchasing MatchCurve and MatchCustom products. You can also order welding program packs together with WiseFusion function.

# 5. BASIC TROUBLESHOOTING

**NOTE!** The problems listed and the possible causes are not definitive, but serve to suggest some standard and typical situations that may present during normal environmental use when using the MIG/MAG process with FastMig Pulse.

| Problem                       | Check the following                                                                                                    |
|-------------------------------|----------------------------------------------------------------------------------------------------|
| Machine won't work?           | Check mains plug is connected<br>Check mains power distribution is switched on<br>Check the mains fuse and or circuit breaker<br>Check power source 0/I switch is 0N<br>Check interconnection cable set and connectors between the power source and wire<br>feed unit are correctly fastened. See the manual schematic<br>Check earth return lead is connected<br>Check function panels are switched on – Orange buttons top left, long press.                       |
| Dirty, poor quality weld?     | Check shielding gas supply<br>Check and set gas flow rate<br>Check gas type for application<br>Check gun/electrode polarity. Example: Fe solid filler wire: Earth return should be<br>connected to the – pole, wire feed unit to the + pole connector<br>Check correct welding program selected<br>Check correct Channel (job) number selected on PF65 function panel<br>Check power supply – Phase down?                                                            |
| Variable welding performance? | Check wire feed mechanism is correctly adjusted<br>Check correct drive rolls are fitted<br>Check wire spool overrun tension is correctly adjusted<br>Check gun liner is not blocked. Replace if necessary<br>Check correct gun liner is fitted for the filler wire size and type<br>Check contact tip for size, type and wear<br>Check gun is not over heating in application<br>Check cable connections and earth return clamp<br>Check welding parameter settings. |
| Filler wire won't feed?       | Check wire feed mechanism. Pressure arms are closed? Close and adjust<br>Check welding gun switch function.<br>Check euro gun collar is correctly fastened to euro block<br>Check gun liner is not blocked<br>Check contact tip, size, type, wear<br>Check and try alternative gun.                                                                                                    |
| High spatter volume?          | Check welding parameter values<br>Check inductance/Dynamics values<br>Check cable compensation value if long cables are fitted<br>Check gas type and flow<br>Check welding polarity – cable connections<br>Check filler material selection<br>Check correct welding program selected<br>Check correct Channel (job) number selection<br>Check filler wire delivery system<br>Check power supply – 3 x phase present?                                                 |

**NOTE!** Many of these checks may be carried out by the operator. However certain checks relating to mains power must be completed by an authorised trained electrician.

# 6. OPERATION DISTURBANCES

Should you experience a malfunction from your machine, please consult the basic troubleshooting text above first, and complete some basic checks.

If the machine malfunction cannot be corrected with these measures, contact your KEMPPI maintenance service workshop.

# 6.1 Operation of the overload protection

Yellow thermal protection lamp is lit when the thermostat is operating due to loading beyond the stated duty cycle.

The thermostat will operate, if machine is continuously loaded over rated values or cooling air circulation is blocked.

Internal fans will cool the machine, and when the pilot lamp is not lit the machine is automatically ready for welding.

# 6.2 Control fuses

Fuse, 6,3 A delayed, on the rear wall of machine provides protection for auxiliary devices. Use the same type and rating of fuse as marked beside the fuse adapter. Damage caused by incorrect fuse selection is not covered by the guarantee.

# 6.3 Under and over voltages in the mains supply

Primary circuits of the machine are protected against sudden, transient overvoltages. The machine is designed to withstand 3 x 440 V voltage continuously (see technical data). Ensure that voltage is kept within this permissible limit, especially when the mains supply is provided by a combustion engine generator. If the mains has under voltage (under approx. 300 V) or overvoltage (over approx. 480 V) machine control stops operation automatically.

# 6.4 Loss of a phase in the mains supply

Loss of a main power phase causes noticeably poor welding properties. In some cases the machine won't start at all. Loss of a phase can be due to following:

- Blowing of mains supply fuse
- Defective mains cable
- Bad connection of mains power cable on machine terminal block or plug of machine.

# 7. MAINTENANCE

When considering and planning routine maintenance, please consider the the frequency of machine use and the working environment.

Correct operation of the machine and regular maintenance will help you avoid unnecessary downtime and equipment failure.

**NOTE!** Disconnect the machine from the mains before handling the electrical cables.

# 7.1 Daily maintenance

- Check the overall condition of the welding gun. Remove welding spatter from the contact tip and clean the gas nozzle. Replace worn or damaged parts. Only use original Kemppi spare parts.
- Check the condition and connection of the welding circuit components: welding gun, earth return cable and clamp, sockets and connectors.
- Check the condition of the feed rolls, needle bearings and shafts. Clean and lubricate bearings and shafts with a small quantity of light machine oil if necessary. Assemble, adjust and test function.

# 7.2 Periodic maintenance

**NOTE!** Periodic maintenance should only be carried out by a suitably qualified person. Disconnect the plug of the machine from the mains socket and wait approx.2 minutes (capacitor charge) before removing the cover plate.

### Check at least every half year:

• Electric connectors of the machine – clean any oxidized parts and tighten loose connections.

**NOTE!** You must know the correct tension torques values before starting the reparation of the loose joints.

Clean the inner parts of the machine from dust and dirt e.g. with a soft brush and vacuum cleaner. Also clean the ventilation net behind the front grill.

Do not use compressed air, there is a risk that the dirt will compact even more tightly into gaps of cooling profiles.

Do not use pressure washing devices.

Only an authorized trained electrician should carry out repairs to Kemppi machines.

## 7.3 Service shop maintenance

Kemppi Service Workshops complete maintenance according to their Kemppi service agreement.

The major points in the maintenance procedure are listed as follows:

- Cleaning of the machine
- · Checking and maintenance of the welding tools
- Checking of connectors, switches and potentiometers
- Checking of electric connections
- Checking of mains cable and plug
- Damaged parts or parts in bad condition are replaced by new ones
- Maintenance testing.
- Operation and performance values of the machine are checked, and when necessary adjusted by means of software and test equipment.

### Software loading

Kemppi Service Workshops can also test and load firm ware and welding software.

# 8. DISPOSAL OF THE MACHINE

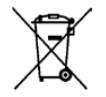

Do not dispose of electrical equipment with normal waste!

In observance of European Directive 2002/96/EC on waste electrical and electronic equipment, and its implementation in accordance with national law, electrical equipment that has reached the end of its life must be collected separately and taken to an appropriate environmentally responsible recycling facility.

The owner of the equipment is obliged to deliver a decommissioned unit to a regional collection centre, per the instructions of local authorities or a Kemppi representative. By applying this European Directive you will improve the environment and human health.

# 9. ORDERING NUMBERS

| FastMig Pulse 350 power source       | P 65 control panel included        | 6150400   |
|--------------------------------------|------------------------------------|-----------|
| FastMig Pulse 450 power source       | P 65 control panel included        | 6150500   |
| FastMig Pulse 350 power source       | No control panel                   | 6150400C1 |
| FastMig Pulse 450 power source       | No control panel                   | 6150500C1 |
| Remote P 65 control panel            |                                    | 6150600   |
|                                      |                                    |           |
| FastMig MXF 63 EL wire feeder 200 mm | Work pack profile                  | 6152300EL |
| FastMig MXF 65 EL wire feeder 300 mm | Work pack profile                  | 6152100EL |
| FastMig MXF 67 EL wire feeder 300 mm | Work pack profile                  | 6152200EL |
| FastMig MXF 63 wire feeder 200 mm    | Project pack custom                | 6152300   |
| FastMig MXF 65 wire feeder 300 mm    | Project pack custom                | 6152100   |
| FastMig MXF 67 wire feeder 300 mm    | Project pack custom                | 6152200   |
| PF 63 wire feeder panel              | For MXF 63 wire feeders            | 6155200   |
| PF 65 wire feeder panel              | For MXF 65 and MXF 67 wire feeders | 6155100   |
|                                      |                                    |           |
| Return current cable                 | 5 m, 50 mm <sup>2</sup>            | 6184511   |
| Return current cable                 | 5 m, 70 mm <sup>2</sup>            | 6184711   |
| Cable for MMA welding                | 5 m, 50 mm <sup>2</sup>            | 6184501   |
| Cable for MMA welding                | 5 m, 70 mm <sup>2</sup>            | 6184701   |
| Interconnection cable                | 1.8 m                              | 6260401   |
| Interconnection cable                | 10 m                               | 6260326   |
| Interconnection cable                | 15 m                               | 6260325   |
| Interconnection cable                | 20 m                               | 6260327   |
| Interconnection cable                | 30 m                               | 6260330   |
| Interconnection cable, liquid cooled | 1.8 m                              | 6260410   |
| Interconnection cable, liquid cooled | 10 m                               | 6260334   |
| Interconnection cable, liquid cooled | 15 m                               | 6260335   |
| Interconnection cable, liquid cooled | 20 m                               | 6260337   |
| Interconnection cable, liquid cooled | 30 m                               | 6260340   |
| Other lengths available              |                                    |           |
|                                      |                                    |           |
| Remote control unit R10              | 5 m                                | 6185409   |
| Remote control unit R10              | 10 m                               | 618540901 |
| Remote control unit R20              | 5 m                                | 6185419   |
| R30 DataRemote                       | 5 m                                | 6185420   |
| R30 DataRemote                       | 10 m                               | 618542001 |
| Remote control extension cable       | 10 m                               | 6185481   |
|                                      |                                    |           |
| Cooling unit FastCool 10             |                                    | 6068100   |
| Software installation device DataGun |                                    | 6265023   |
| Transport unit PM 500                |                                    | 6185291   |

| KV 200 mounting plate                                                               |      | 6185249 |
|-------------------------------------------------------------------------------------|------|---------|
| Gun holder GH 30                                                                    |      | 6256030 |
| SuperSnake GT02S sub feeder                                                         | 10 m | 6153100 |
| SuperSnake GT02S sub feeder                                                         | 15 m | 6153150 |
| SuperSnake GT02S sub feeder                                                         | 20 m | 6153200 |
| SuperSnake GT02S sub feeder                                                         | 25 m | 6153250 |
| SuperSnake GT02S W sub feeder                                                       | 10 m | 6154100 |
| SuperSnake GT02S W sub feeder                                                       | 15 m | 6154150 |
| SuperSnake GT02S W sub feeder                                                       | 20 m | 6154200 |
| SuperSnake GT02S W sub feeder                                                       | 25 m | 6154250 |
| SuperSnake GT02S sub feeder synchronization<br>unit for FastMig MXF wire feed units |      | W004030 |
|                                                                                     |      |         |
| WiseFusion welding function                                                         |      | 9991014 |
| WisePenetration welding function                                                    |      | 9991000 |
| WiseRoot welding process                                                            |      | 6265011 |
| WiseThin welding process                                                            |      | 9991013 |
| MatchLog                                                                            |      | 9991017 |
| MMA welding process                                                                 |      | 9991016 |
|                                                                                     |      |         |

# 10. TECHNICAL DATA

| FastMig <sup>™</sup> Pulse                                     |               | 350                | 450                |
|----------------------------------------------------------------|---------------|--------------------|--------------------|
| Connection voltage                                             | 3~ 50/60 Hz   | 400 V -15 %+20 %   | 400 V -15 %+20 %   |
| Rated power                                                    | 60 % ED       |                    | 22.1 kVA           |
|                                                                | 80 % ED       | 16.0 kVA           |                    |
|                                                                | 100 % ED      | 15.3 kVA           | 16.0 kVA           |
| Connection cable                                               | H07RN-F       | 4G6 (5 m)          | 4G6 (5 m)          |
| Fuse (delayed)                                                 |               | 25 A               | 35 A               |
| Output 40 °C                                                   | 60 % ED       |                    | 450 A              |
|                                                                | 80 % ED       | 350 A              |                    |
|                                                                | 100 % ED      | 330 A              | 350 A              |
| Welding current and voltage range                              | MMA           | 10 A - 350 A       | 10 A - 450 A       |
|                                                                | MIG           | 10 V - 50 V        | 10 V - 50 V        |
|                                                                |               |                    |                    |
| Max. welding voltage MMA                                       |               | 49 V               | 53 V               |
| Open circuit voltage                                           | MMA           | 50 V               | 50 V               |
|                                                                | MIG/MAG/Pulse | 80 V               | 80 V               |
| Open circuit power                                             |               | 100 W              | 100 W              |
|                                                                |               |                    |                    |
| Power factor at max. current                                   |               | 0.85               | 0.9                |
| Efficiency at max. current                                     |               | 88 %               | 88 %               |
| Operating temperature range                                    |               | -20 +40 °C         | -20 +40 °C         |
| Storage temperature range                                      |               | -40 +60 °C         | -40 +60 °C         |
| EMC class                                                      |               | A                  | A                  |
| Minimun short circuit power S <sub>sc</sub> of supply network* |               | 5.5 MVA            | 5.5 MVA            |
| Degree of protection                                           |               | IP23S              | IP23S              |
| External dimensions                                            | LxWxH         | 590 x 230 x 430 mm | 590 x 230 x 430 mm |
| Weight                                                         |               | 36 kg              | 36 kg              |
| Voltage supply for auxiliary devices                           |               | 50 V DC / 100 W    | 50 V DC / 100 W    |
| Fuse (delayed)                                                 |               | 6.3 A              | 6.3 A              |
| Voltage supply for cooling unit                                |               | 24V DC / 50 VA     | 24V DC / 50 VA     |

\* See paragraph 2.2.

#### **KEMPPI OY**

Kempinkatu 1 PL 13 FIN-15801 LAHTI FINLAND Tel +358 3 899 11 Telefax +358 3 899 428 export@kemppi.com www.kemppi.com

Kotimaan myynti: Tel +358 3 899 11 Telefax +358 3 734 8398 myynti.fi@kemppi.com

#### **KEMPPI SVERIGE AB**

Box 717 S-194 27 UPPLANDS VÄSBY SVERIGE Tel +46 8 590 783 00 Telefax +46 8 590 823 94 sales.se@kemppi.com

#### **KEMPPI NORGE A/S**

Postboks 2151, Postterminalen N-3103 TØNSBERG NORGE Tel +47 33 346000 Telefax +47 33 346010 sales.no@kemppi.com

#### **KEMPPI DANMARK A/S**

Literbuen 11 DK-2740 SKOVLUNDE DANMARK Tel +45 4494 1677 Telefax +45 4494 1536 sales.dk@kemppi.com

#### **KEMPPI BENELUX B.V.**

NL-4801 EA BREDA NEDERLAND Tel +31 765717750 Telefax +31 765716345 sales.nl@kemppi.com

#### **KEMPPI (UK) LTD**

Martti Kemppi Building Fraser Road Priory Business Park BEDFORD, MK44 3WH UNITED KINGDOM Tel +44 (0)845 6444201

www.kemppi.com

Telefax +44 (0)845 6444202 sales.uk@kemppi.com

#### **KEMPPI FRANCE S.A.S.**

65 Avenue de la Couronne des Prés 78681 EPONE CEDEX FRANCE Tel +33 1 30 90 04 40 Telefax +33 1 30 90 04 45 sales.fr@kemppi.com

#### **KEMPPI GMBH**

Perchstetten 10 D-35428 LANGGÖNS DEUTSCHLAND Tel +49 6 403 7792 0 Telefax +49 6 403 779 79 74 sales.de@kemppi.com

#### KEMPPI SPÓŁKA Z O.O.

UI. Borzymowska 32 03-565 WARSZAWA POLAND Tel +48 22 7816162 Telefax +48 22 7816505 info.pl@kemppi.com

#### **KEMPPI AUSTRALIA PTY LTD**

13 Cullen Place P.O. Box 5256, Greystanes NSW 2145 SMITHFIELD NSW 2164 AUSTRALIA Tel. +61 2 9605 9500 Telefax +61 2 9605 5999 info.au@kemppi.com

#### **000 KEMPPI**

Polkovaya str. 1, Building 6 127018 MOSCOW RUSSIA Tel +7 495 240 84 03 Telefax +7 495 240 84 07 info.ru@kemppi.com

#### ООО КЕМППИ

ул. Полковая 1, строение 6 127018 Москва Tel +7 495 240 84 03 Telefax +7 495 240 84 07 info.ru@kemppi.com

#### KEMPPI, WELDING TECHNOLOGY (BEIJING) CO., LTD

Unit 105, 1/F, Building #1, No. 26 Xihuan South Rd., Beijing Economic-Technological Development Area (BDA), 100176 BEIJING CHINA Tel +86-10-6787 6064 +86-10-6787 1282 Telefax +86-10-6787 5259 sales.cn@kemppi.com

#### 肯倍焊接技术(北京) 有限公司

中国北京经济技术开发区 西环南路26号 1号楼1层105室(100176) 电话:+86-10-6787 6064/1282 传真:+86-10-6787 5259 sales.cn@kemppi.com

### **KEMPPI INDIA PVT LTD**

LAKSHMI TOWERS New No. 2/770, First Main Road, Kazura Garden, Neelankarai, CHENNAI - 600 041 TAMIL NADU Tel +91-44-4567 1200 Telefax +91-44-4567 1234 sales.india@kemppi.com

#### **KEMPPI WELDING SOLUTIONS SDN BHD**

No 12A, Jalan TP5A, Taman Perindustrian UEP, 47600 Subang Jaya, SELANGOR, MALAYSIA Tel +60 3 80207035 Telefax +60 3 80207835 sales.malaysia@kemppi.com

> 1923670 1515

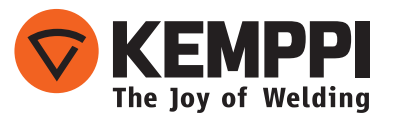